# vinchin

# VINCHIN BACKUP & RECOVERY v7.0

User Guide for Oracle Database

2023/07

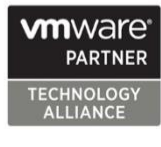

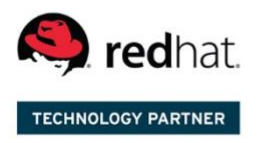

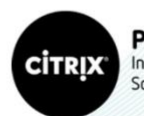

Partner Independent Software Vendor

# Table of Contents

| Supported Oracle Database Environments                                                                    | 2                |
|----------------------------------------------------------------------------------------------------|------------------|
| Preparation for Oracle Backup                                                                             |                  |
| Deploy Backup Agent for Linux Server<br>Download Agent for Linux Server<br>Install Agent for Linux Server | 2<br>2<br>2<br>2 |
| Deploy Agents for Windows Server<br>Download Agent<br>Install Agent                                       |                  |
| Add Agent                                                                                                 |                  |
| License Agents                                                                                            | 7                |
| Configure Application                                                                                     |                  |
| Before Backing Up Oracle Database                                                                         |                  |
| Create Oracle Backup Job                                                                                  |                  |
| Step 1: Backup Source                                                                                     |                  |
| Step 2: Backup Destination                                                                                |                  |
| Step 3: Backup Strategies                                                                                 |                  |
| Step 4: Review & Confirm                                                                                  |                  |
| Managing Backup Job                                                                                       |                  |
| Before Restoring Oracle Database                                                                          |                  |
| Create Oracle Restore Job                                                                                 |                  |
| Step 1: Restore Point                                                                                     |                  |
| Step 2: Restore Destination                                                                               |                  |
| Step 3: Restore Strategy                                                                                  |                  |
| Step 4: Review & Confirm                                                                                  |                  |
| Restore Exported Directory                                                                                |                  |
| Restore configuration file 'pfile'                                                                        |                  |
| Restore control file'controlfile'                                                                         |                  |
| Restore the data                                                                                          |                  |
| Setup the incarnation                                                                                     |                  |
| Managing Backup Data                                                                                      |                  |

# Supported Oracle Database Environments

|                               | 11g/11g R2 | Windows Server 2008 R2/RHEL 6, 7 |
|-------------------------------|------------|----------------------------------|
|                               | 12c        | Windows Server 2012/ RHEL 7      |
| Oracle Database (Stand-alone) | 18c        | Windows Server 2016              |
|                               | 19c        | Windows Server 2019/ RHEL 7      |
|                               | 21c        | Windows Server 2019/ RHEL 8      |
| Orreale Detabase (DAC)        | 11g R2 RAC | RHEL 6                           |
| Oracle Database (RAC)         | 19c RAC    | RHEL 7                           |

# Preparation for Oracle Backup

# Deploy Backup Agent for Linux Server

## Download Agent for Linux Server

Open the web console of Vinchin Backup & Recovery, on the login screen, click on **Download Backup Plugin** to show the agent download options.

In the Type dropdown list, please select Physical Backup Agent option.

In the **OS** dropdown list, please select the target Linux distribution.

Click on **Download** button to download the backup agent for the Linux servers.

The downloaded backup agent installer for Linux server should be a .tar.gz package. If you've downloaded it on a Windows desktop, please upload it to the Linux server which you wish to backup.

## Install Agent for Linux Server

Login to the command line interface (CLI) of the Linux server. Install the backup agent follow the steps below.

1. By using the below command to decompress the .tar.gz package.

tar -zvxf vinchin-backup-agent-xxx-x86\_64.tar.gz

Where the 'xxx' should be the version number and Linux distribution same as the actually downloaded installer.

2. Enter the backup plugin package folder.

cd vinchin-backup-agent-xxx-x86\_64

Where the 'xxx' should be the version number and Linux distribution same as the folder decompressed from the agent installer.

3. Install with the below command.

./agent\_install

Once you execute the agent install command, the installation will begin, and during the installation process, you need to specify the agent connection mode and maybe required to specify the backup server IP based on connection mode you choose.

4. Choose the connection mode.

- 1) Server-to-client
- 2) Client-to-server

Please select connection mode [1,2] <default 2>:

Choose between 1 and 2 to determine "server to client" or "client to server" connection mode.

If 1 (input 1 and press enter), the agent will only be installed and will not connect to server, users will have to add the agent from Vinchin Backup & Recovery web console after the agent installation.

If 2 (directly press enter or input 2 and press enter), users will be asked to provide the Vinchin backup server IP for the agent being able to automatically connect to after the installation.

5. Specify backup server IP.

Only if the connection mode is 2, users will be asked to specify the backup server IP.

Please select connection mode [1,2] <default 2>:2

Please input backup server IP:172.18.1.10

Please enter Vinchin backup server IP then press enter.

6. Specify client/server listening port.

If the connection mode is 1, users will be asked to specify the client listening port. It's not recommended to change the port number, please press enter to continue.

If the connection mode is 2, users will be asked to specify the server listening port. It's not recommended to change the port number, please press enter to continue.

7. Specify client transport port.

It's not recommended to change the client transport port, please press enter to confirm the installation.

Once the users completed the above settings, the installation will be done in a few seconds, if you had chosen connection mode 1 (server to client), after the agent installation, please open Vinchin Backup & Recovery web console to add the agent to Vinchin backup server, please refer to <u>Add Agent</u>.

# Deploy Agents for Windows Server

## **Download Agent**

Open the web console of Vinchin Backup & Recovery on the target Windows server which you wish to backup, on the login screen, click on **Download Backup Plugin** to show the agent download options.

In the Type dropdown list, please select Physical Backup Agent option.

In the OS dropdown list, please select Windows.

Click on **Download** button to download the backup agent for the Windows servers.

The downloaded backup agent installer for Window should be a .exe package. If you've downloaded it on another Windows desktop, please upload it to the Windows server which you wish to backup.

## Install Agent

Please follow the installation wizard to complete the database backup agent installation.

nstall the backup agent follow the steps below.

1. Run the backup agent installer with administrator permission by right clicking on the installer and select **Run as** administrator.

2. Specify installation location.

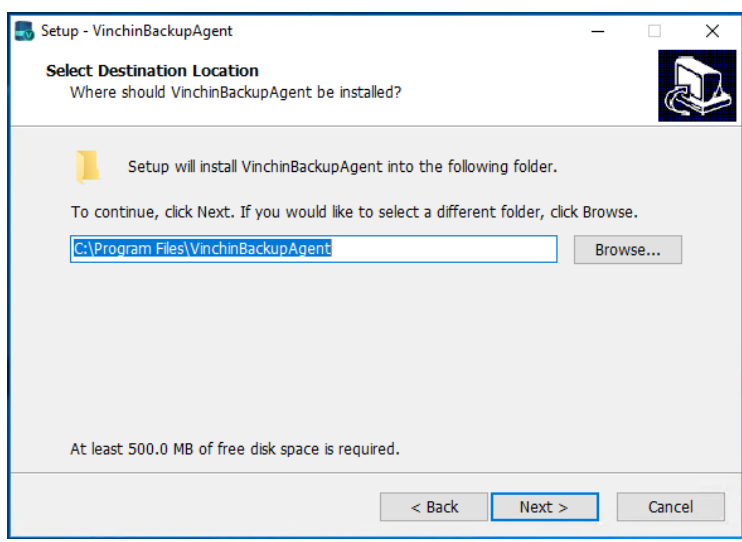

It's recommended to install the backup agent in the default location.

3. Specify connection mode.

| 🌄 Setup - VinchinBackupAgent           |        | -      | - | □ ×    |
|----------------------------------------|--------|--------|---|--------|
| Agent configuration<br>Connection mode |        |        |   | Ð      |
|                                        |        |        |   |        |
| O Connection mode 1                    |        |        |   |        |
| Server-to-client                       |        |        |   |        |
| Connection mode 2                      |        |        |   |        |
| Client-to-server                       |        |        |   |        |
|                                        |        |        |   |        |
|                                        |        |        |   |        |
|                                        |        |        |   |        |
|                                        |        |        |   |        |
|                                        | < Back | Next > |   | Cancel |

Choose between Connection mode 1 and 2 to determine "Server-to-client" or "Client-to-server" connection mode. If Connection mode 1, the agent will only be installed and will not connect to server, users will have to add the agent from Vinchin Backup & Recovery web console after the agent installation.

If Connection mode 2, users will be asked to provide the Vinchin backup server IP for the agent being able to automatically connect to after the installation.

4. Specify backup server IP.

|                                    |          |        |   | _      |
|------------------------------------|----------|--------|---|--------|
| Setup - VinchinBackupAgent         |          |        | _ | X      |
| Agent configuration                |          |        |   |        |
| Specify backup server IP           |          |        |   | Č 🍐    |
| Please enter the backup server IP: |          |        |   |        |
| 172.18.1.10                        |          |        |   |        |
|                                    |          |        |   |        |
|                                    |          |        |   |        |
|                                    |          |        |   |        |
|                                    |          |        |   |        |
|                                    |          |        |   |        |
|                                    |          |        |   |        |
|                                    | . De els | Nexts  |   | Cranal |
|                                    | < Back   | Next > |   | Cancel |

If you had chosen Connection mode 2, please enter the backup server IP address and click on next to continue.

#### 5. Port configurations.

If Connection mode 1, users have to specify the Agent listening port and Agent transmission port.

| 🄜 Setup - VinchinBackupAgent                      |                                  | - |        | < |
|---------------------------------------------------|----------------------------------|---|--------|---|
| Agent configuration<br>Service port configuration |                                  |   | E.     | 3 |
| Server listening port                             | Agent transmission port<br>23101 |   |        |   |
|                                                   | < Back Next >                    |   | Cancel |   |

If Connection mode 2, users have to specify the server listening port and agent transmission port.

| 🔜 Setup - VinchinBackupAgent                      |                         | _ | □ ×    |
|---------------------------------------------------|-------------------------|---|--------|
| Agent configuration<br>Service port configuration |                         |   |        |
| Agent listening port                              | Agent transmission port |   |        |
|                                                   |                         |   |        |
|                                                   | < Back Next >           |   | Cancel |

For both scenarios, it's always recommended to use the default port numbers.

#### 6. Specify the start menu folder.

| 🌄 Setup - VinchinBackupAgent                                                                                                    | - 🗆 🗙                      |
|----------------------------------------------------------------------------------------------------|----------------------------|
| Select Start Menu Folder<br>Where should Setup place the program's shortcuts?                                                                     |                            |
| Setup will create the program's shortcuts in the following Start<br>To continue, click Next. If you would like to select a different folder, clic | Menu folder.<br>:k Browse. |
| VinchinBackupAgent                                                                                                    | Browse                     |
|                                                                                                    |                            |
| < <u>B</u> ack <u>N</u> ext >                                                                                                    | Cancel                     |

Please use the default folder and click on **Next** to continue.

#### 7. Confirm installation.

| Setup - VinchinBackupAgent —                                                                              |        |
|----------------------------------------------------------------------------------------------------|--------|
| Ready to Install<br>Setup is now ready to begin installing VinchinBackupAgent on your computer.           | Ð      |
| Click Install to continue with the installation, or click Back if you want to review change any settings. | or     |
| Destination location:<br>C:\Program Files\VinchinBackupAgent                                              | ^      |
| Start Menu folder:<br>VinchinBackupAgent                                                                  |        |
|                                                                                                    |        |
|                                                                                                    |        |
| <                                                                                                    | >      |
| < <u>B</u> ack Install                                                                                    | Cancel |

If there's no issue with the installation location and the start menu folder, please click on **Install** to confirm the agent installation.

Once the installation is completed, please click on Finish to exist the agent installation wizard. If you had chosen Connection mode 1 (Server-to-client), after the agent installation, please open Vinchin Backup & Recovery web console to add the agent to Vinchin backup server, please refer to <u>Add Agent</u>.

## Add Agent

No matter for Linux or Windows backup agents, if the connection mode is 1 (Server-to-client), after the agent installation, users have to added the agents from Vinchin Backup & Recovery web console from **Resources** > **Agents** page.

Click on **Add** button to add the agent.

| Notice                                             |                        |                                                   | ×                                   |
|----------------------------------------------------|------------------------|---------------------------------------------------|-------------------------------------|
| 1. Please dowr                                     | nload and              | nstall agent on target server then add the agent. |                                     |
| <ol><li>If the agent i<br/>don't have to</li></ol> | is installeo<br>o add. | with Agent-to-server connection mode, agent wi    | ill connect to server directly, you |
| <ol> <li>If the agent i<br/>agent.</li> </ol>      | is installed           | with Server-to-agent connection mode, please fi   | II in physical server IP to add     |
| IP Ad                                              | ldress                 | 172.18.19.25                                      | ~                                   |
| I                                                  | Name                   | CentOS Server                                     | ~                                   |
| Agent Signalin                                     | g Port                 | 23100                                             |                                     |
|                                                    |                        |                                                   |                                     |
|                                                    |                        |                                                   |                                     |

In the **IP Address** field, please input the IP of the Linux/Windows server which you had installed the agent with Server-to-client connection mode.

In the **Name** field, you can give it a name for identification.

As for the **Agent Signaling Port**, it's not recommended to change it, please leave it as default.

Once done, click **OK** to add the agent.

| GAge  | nts Oroups          |                                        |                                         |                 |                      |                     |                  |                  |                 |
|-------|---------------------|----------------------------------------|-----------------------------------------|-----------------|----------------------|---------------------|------------------|------------------|-----------------|
| • Ade | d 👍 Edit 🏾 🕮 Delete | 🗸 License 🕁 Download 🖬 Assign          |                                         |                 |                      |                     |                  | Search by hostna | me or IP Search |
|       | IP Address          | Hostname                               | OS 0                                    | Licensed module | Application Settings | Add Time            | Status           | Owner 0          | Operation       |
|       | 172.18.18.9         | WIN-VISBH2S190J/Windows Server<br>2016 | Windows Server 2016 Standard            |                 | -                    | 2023-02-07 17:35:11 | Online(Deployed) | admin            | 👌 Options 🗸     |
|       | 172.18.19.26        | localhost.localdomain/172.18.19.26     | CentOS Linux release 7.8.2003<br>(Core) | **              | -                    | 2023-02-03 10:44:19 | Online(Deployed) | admin            | 👲 Options 🗸     |
|       | 172.18.19.25        | localhost.localdomain/172.18.19.25     | CentOS Linux release 7.8.2003<br>(Core) | -               | -                    | 2023-02-03 10:44:19 | Online(Deployed) | admin            | ბ Options ~     |

All agents connected to Vinchin backup server, no matter with Server-to-client or Client-to-server mode, will be all list on the **Resources > Agents** page.

# License Agents

All physical backup agents connected to Vinchin backup server will be listed on the **Resources** > **Agents** page. Before users can perform file, database or server backup, the agents need to be licensed with corresponding license modules.

Select one or a group of physical backup agents and click on License button, you'll be able to enable backup of those agents.

| riosulaine                                               | localhost.localdomain, localho<br>localhost.localdomain | st.localdomain, localhost.localdomain, |
|----------------------------------------------------------|---------------------------------------------------------|----------------------------------------|
| IP Address                                               | 172.18.19.33, 172.18.19.34, 172                         | .18.19.26, 172.18.19.25                |
| Licensed module                                          | File Backup                                             | Free/Used/Total: 19/1/20               |
|                                                          | Database Backup                                         | Free/Used/Total: 20/0/20               |
|                                                          | Server Backup                                           | Free/Used/Total: 20/0/20               |
| Notice                                                   |                                                         | ×                                      |
| 1. License: selec                                        | ct license module and click on Licer                    | ise button.                            |
| <ol> <li>Onlicense, se</li> <li>You can batch</li> </ol> | n license/unlicense agents with the s                   | same license module.                   |
|                                                          |                                                         |                                        |
|                                                          |                                                         |                                        |

The physical backup agents can be licensed with File Backup, Database Backup and Server Backup license modules. According to the workloads running on the physical server, please select corresponding module and then click on **License** button to get the agents licensed for backup.

To unlicense the agents, please also select the corresponding module and click on **Unlicense** button to get the agents unlicensed.

# **Configure Application**

After the installation of Vinchin physical backup agent on Oracle database server, users have to license the agent with database backup module.

When done installation and licensing, please open Vinchin Backup Server web console and go to **Resources** > **Agents** page, find the target agent, click on **Options** and then select **Application** to configure application settings for database backup.

Click on **Configure Application** button to configure the application settings.

In the **Application Type** dropdown list, please select **Oracle**.

The database instances of Oracle will be listed in the **Select Instance** field. For standalone Oracle database server, select the database instance and click on **Next** button to get the instance authenticated for backup.

| ⊕ Configure Application |                                       | ×       |
|-------------------------|---------------------------------------|---------|
| 1 ~ Aj                  | 2 Application Setting                 | S       |
| Username *              | system                                |         |
| Password *              | Database instance user name.          |         |
| DAC Chuster             | Password for database instance login. |         |
| Instance Listening IP   |                                       |         |
|                         |                                       |         |
|                         | Cancel                                | Back OK |

For RAC cluster, database backup agent needs to be installed on each of the cluster nodes, then add all nodes (backup agents) to Vinchin backup server.

To enable RAC cluster, turn the **RAC Cluster** option on, and in the **Select Node** field, select all the other nodes of the RAC cluster.

| RAC Cluster | On 0                                                             |
|-------------|------------------------------------------------------------------|
| Select Node | - 🗹 🙄 Default Group<br>- 😪 🚦 172.18.19.33(localhost.localdomain) |

For the **Instance Listening IP**, if the backup server or the database server is on the Internet, this option needs to be turned on.

| Instance | Listening IP On | 0                       |  |
|----------|-----------------|-------------------------|--|
|          | localhost.lo    | caldomain(172.18.24.27) |  |
|          | 172.18.2        | 4.27                    |  |

The IP address of the database instance where the agent is installed must be provided here. When done the above settings, click on **OK**.

When Oracle application is successfully configured, in the agents list, you should see the agent look like below.

| 172.18.24.27 | localhost.localdomain/172.18.24.27 | Red Hat Enterprise Linux Server | ORCLCDB(Oracle) | 2023-02-17 14:11:50 | Online(Deployed) | admin | 🔄 Options ~ |
|--------------|------------------------------------|---------------------------------|-----------------|---------------------|------------------|-------|-------------|
|              |                                    | release 7.9 (Maipo)             |                 |                     |                  |       |             |

Now you should be able to create backup jobs for the Oracle database server.

# Before Backing Up Oracle Database

It's recommended to grant sysdba permission to the system user, then use system user to backup Oracle database. The user to be used to backup Oracle database must have dba and sysdba permissions. You can login to oracle database use below commands to check user permissions.

Check if GRANTED\_ROLE = DBA by using command:

select \* from dba\_role\_privs where grantee='username';

Check if SYSDBA = TRUE by using command:

select \* from v\$pwfile\_users where username='username';

#### Notice

1. If database server is Linux, the database backup agent needs to use 2 service ports: 23100, 23101. On the database server firewall, these 2 ports need to be opened for Vinchin backup server.

2. To add RAC Cluster, database backup agent needs to be installed on all the cluster nodes, and all nodes (agents) need to be added to Vinchin.

3. Choose one Oracle database agent to do Instance Authentication for the RAC cluster.

4. To back up the Oracle RAC cluster environment, run the show all command on the RMAN command line to check whether the control file snapshot is set to the shared storage.

5. Only one backup job needs to be created for one of the RAC cluster node.

6. If one or some of the RAC cluster node fail, backup will be performed on other node, there's no need to modify the backup job under such situation.

7. Archivelog mode needs to be enabled with the database instance before taking backups.

# Create Oracle Backup Job

# Step 1: Backup Source

First you need to select a target host from the left column, then select Oracle database instance you wish to backup, in the right column will show the instance you select. Click on next to step 2.

| 1 Backup Source                                                                                                    | 2 Backup Destination                                                                                                    | 3 Backup S              | Strategies 4 F | Review & Confirm |
|----------------------------------------------------------------------------------------------------|----------------------------------------------------------------------------------------------------|-------------------------|----------------|------------------|
| Database Backup Agents                                                                                             | Oracle ~                                                                                                    | Search by database name | Selected Data  | Dase             |
| Search by keyword<br>192.168.93.141(rac1)<br>192.168.93.139(rac1)<br>192.168.93.140(rac2)<br>192.168.123.21(local) | □       192.168.123.21(local)         □       ③         □       ⑤         □       ⑤         □       ⑤         □       ⑤         □       ⑤         □       ⑤         □       ⑤         □       ⑤         □       ⑤         □       ⑤         □       ⑧         □       ⑧         □       ⑧         □       ⑧         □       ⑧         □       ⑧         □       ⑧         □       ⑧         □       ⑧         □       ⑧         □       ⑧         □       ⑧         □       ⑧         □       ⑧         □       ⑧         □       ⑧         □       ⑧         □       □         □       □         □       □         □       □         □       □         □       □         □       □         □       □         □       □ |                         | orcl/orcl      | E                |

# Step 2: Backup Destination

A backup destination (backup storage) should be associated with this backup job.

| 1 ✓ Backup Source | 2 Backup Destination                                                                                                    | 3 Backup Strategies | 4 Review & Confirm |
|-------------------|----------------------------------------------------------------------------------------------------|---------------------|--------------------|
| Target Node       | localhost.localdomain(192.168.123.18)                                                                                           |                     | ~                  |
| Target Storage    | CIFS_NEIL_PC(CIFS Share, Capacity :331.51GB, Free Space:315                                                                     | 5.67GB)             | ~                  |
|                   | <ol> <li>Select a backup node to run this backup job.</li> <li>Select a storage on the node to save the backup data.</li> </ol> |                     |                    |

In the **Target Node** dropdown list, you can select a backup node on which you want the backup data to be processed and stored.

In the Target Storage dropdown list, the storages belong to the selected backup node can be selected.

# Step 3: Backup Strategies

| In the Conoral Strates  | · it in aluding Cabadula | Croad Controllor Data    | Ctorego Doligija   | nd Dotontion Doling   |
|-------------------------|--------------------------|--------------------------|--------------------|-----------------------|
| in the General Strategy | y it including Schedule, | , Speed Controller, Data | i Storage Policy a | ind Retention Policy. |

|              | ource 2 -> Backup Destination 3 Backup Stra                                                                                        | tegies 4 Review & Conf |
|--------------|----------------------------------------------------------------------------------------------------|------------------------|
| 🖉 General St | ategy 🗢 Transmission Strategy @ Advanced Strategy                                                                                  |                        |
|              | 0 Schedule                                                                                                    | +                      |
|              | Mode Backup as scheduled V                                                                                                    |                        |
|              | Schedule * Full Backup Incremental Backup Differential Backup Archive Log Backup                                                   |                        |
|              |                                                                                                    |                        |
|              | 🖓 Speed Controller                                                                                                    | +                      |
|              | Speed Controller     Data Storage Policy Data Deduplication: OFF, Data Compression: ON                                             | + +                    |
|              | Speed Controller      Data Storage Policy Data Deduplication: OFF, Data Compression: ON      Retention Policy Restore Point(s), 30 | + + +                  |

In the Schedule field, you can configure the time schedule of the backup job, you can configure the job as a **Backup** as **Scheduled** job or a **Once-off Backup** job.

For a once-off backup job, the job will only run for once, and only full backup will be performed. You only have to appoint a time of when to start the backup job, in the Start Time field.

| 🖸 Schedule              |              |     |    |      |      |     |    |    |        |  |
|-------------------------|--------------|-----|----|------|------|-----|----|----|--------|--|
| Mode                    | Once-off Bac | kup |    |      |      |     |    | ~  |        |  |
| Start Time *            |              |     |    |      |      |     | ×  |    | 0      |  |
|                         |              |     | N  | over | nber | 202 | 1  | >  |        |  |
| \varTheta Speed Control | ler          | Su  | Мо | Tu   | We   | Th  | Fr | Sa |        |  |
|                         |              | 31  | 1  | 2    | 3    | 4   | 5  | 6  |        |  |
| 💾 Data Storage F        | olicy Data ( | 7   | 8  | 9    | 10   | 11  | 12 | 13 | on: ON |  |
|                         |              | 14  |    | 16   | 17   | 18  | 19 | 20 |        |  |
| Retention Poli          | y Restore P  | 21  | 22 | 23   | 24   | 25  | 26 | 27 |        |  |
|                         |              | 28  | 29 | 30   | 1    | 2   | 3  | 4  |        |  |
|                         |              | 5   | 6  | 7    | 8    | 9   | 10 | 11 |        |  |

For backup job type, you can schedule Full Backup, Incremental Backup, Differential Backup and Archive Log Backup. For Oracle database must have **Full Backup** and **Archive Log Backup**. Please set the backup mode and backup schedule as per your actual demands, then please click on **Next** to continue.

| Mode       | Backup as scheduled 🗸                                                     |   |
|------------|---------------------------------------------------------------------------|---|
| Schedule * | Full Backup Incremental Backup Differential Backup     Archive Log Backup |   |
|            | ✔ Full Backup (Every Friday, 23:00:00Start, No-repeat)                    | + |
|            | Archive Log Backup (Daily 23:00:00Start, No-repeat)                       | + |

Speed Controller is optional. It can be used to limit the transmission speed during database backup if needed. The speed controller policy can be configured as either As Scheduled or Permanent. An As Scheduled policy can be configured to limit the backup speed on Daily, Weekly and Monthly basis.

| Policy    | As Scheduled 🗸 🗸                |                                                          |
|-----------|---------------------------------|----------------------------------------------------------|
| Schedule  | Daily     Every week     Weekly | Monday Tuesday Wednesday Thursday Friday Saturday Sunday |
|           | Monthly Start Time Repeat End   | 23:00:00 O<br>23:30:00 O                                 |
| Max Speed | 15 ∧ ∨ MB/s <b>∨</b> 🚯          |                                                          |

A Permanent policy will always limit the backup speed within the specified Max Speed.

| Speed Contro | ller      |        | ×         |
|--------------|-----------|--------|-----------|
| Policy       | Permanent | ~      | 0         |
| Max Speed    | 15 ^ ~    | MB/s 🗸 | • •       |
|              |           |        |           |
|              |           |        |           |
|              |           |        |           |
|              |           |        |           |
|              |           |        |           |
|              |           |        | Cancel OK |

There are 2 options in Data Storage Policy section, Data Deduplication and Data Compression. By enabling these 2 options, the backup data will be deduplicated and compressed before saving into backup storage.

| 🖪 Data Storage Policy | Data Deduplication: OFF, | Data Compression: ON | _ |
|-----------------------|--------------------------|----------------------|---|
| Deduplication         | Off                      | 0                    |   |
| Compressed Transfer   | On                       | 0                    |   |

For the retention policy of the database backup, there are 2 retention mode, retain the database backups according to **Number of Restore Points** or **Number of Days**.

For the retention mode **Number of Restore Points**, the restore points will be counted by full restore points, including the differential backups and log backups dependent on this full backup.

For retention mode **Number of Days**, Vinchin Backup Server will save the restore points within the specified number of days.

| Retention Mode     Number of Rest     Image: Comparison of Comparison of Compar |  |
|----------------------------------------------------------------------------------------------------|--|
| Number of Restore Points                                                                                                    |  |
| Restore Points Number of Days                                                                                                    |  |

When the retention policy is triggered, the outdated restore points will be purged to comply with the retention policy.

In the transmission Strategy, you can choose to enable **Encrypted Transmission** for data safety. The backup data will be transferred through LAN by default.

| 1 | ✓ Backup Source            | 2  Sackup Destination 3 Backup Strategies 4 | Review & Confirm |
|---|----------------------------|---------------------------------------------|------------------|
|   | 🖉 General Strategy 📛 Trans | smission Strategy @ Advanced Strategy       |                  |
|   | Encrypted Transmission     | Off 3                                       |                  |
|   | Transfer via               | a LAN ~ ()                                  |                  |

Advanced Strategy allows you to configure Backup Archivelog of last (days), Delete Archivelog, Oracle Compression and Multithreaded transmission.

| 1 ✓ Backup Source                   | 2 v Backup Destination             | 3 Backup Strategies | 4 Review & Confirm |
|-------------------------------------|------------------------------------|---------------------|--------------------|
| 🖉 General Strategy 🗧 Transmis       | sion Strategy @E Advanced Strategy |                     |                    |
| Backup Archivelog of last<br>(days) | 2 ^ ~                              | 0                   |                    |
| Delete Archivelog                   | On <b>1</b>                        |                     |                    |
| Oracle Compression                  | Off <b>1</b>                       |                     |                    |
| Multithread                         | 1 ^ ~                              | 0                   |                    |

**Backup archivelog of last(days)**: The default value of the recent archivinglog days is associated with the frequency of archiving log backup set in the schedule policy. e.g. if Archive Log Backup set to Daily, default is 2 days. If Archive Log backup set to every week, default is 8 days. If Archive Log Backup set to Monthly, default is 31.

Delete Archivelog: enabled delete archivelog can delete backed up archivelog file from database server, reclaim

archive space from the database server. If disabled this option, database admin needs manually delete archivelog files.

**Oracle Compression**: provide by Oracle to reduce data transfer, data backup time and save backup storage, disabled by default.

**Multithread**: backup data will be transferred over multiple channels to improve the backup speed. The default value is 1, and the maximum value is 6.

#### Note

If Delete Archivelog is disabled, DBA must manually delete archivelog files regularly, otherwise, production database crash may occur once space is fulfilling with archive log files. It is recommended to enable this function.

## Step 4: Review & Confirm

After completing the above-mentioned settings, you are able to review and confirm the settings in one screen. A job name can be specified for identification of the database backup jobs, and by clicking on the Submit button to confirm the creation of the backup job.

# Managing Backup Job

Once a database backup job had been created, you will be redirected to the Monitor Center > Jobs page.

| 6 | Current Jobs | History Job | os 🔒 Database Bac | kup        |                     |         |    |                |          |       |         |                 |
|---|--------------|-------------|-------------------|------------|---------------------|---------|----|----------------|----------|-------|---------|-----------------|
|   |              |             |                   |            |                     |         | Se | arch by job na | ne       | Searc | h Q/    | Advanced search |
|   | Job Name     |             | Module            | Job Type 🝦 | Create Time         | Status  |    | Speed          | Progress | † Cr  | eator 👌 | Operation       |
| + | Database Bac | kup Job2    | Database          | Backup     | 2021-11-18 14:46:53 | Pending | 3  |                | -        | adı   | min     |                 |

The status of the newly created job will usually be **Pending**, when the time condition matches the schedule, it will automatically run. And the status will change to Running, you can also see the transfer speed here within the job list.

Besides the Current Job list, there's a dedicated tab to show database backup jobs. More detailed information of database backup jobs, including database type, database agent info, backup node, next run time and some more detailed information dedicated for database backup will be given.

| <b>£</b> | Current Jobs             | History Jol | bs 🔒 Database   | Backup            |                                |                        |         |               |         |             |          |                        |
|----------|--------------------------|-------------|-----------------|-------------------|--------------------------------|------------------------|---------|---------------|---------|-------------|----------|------------------------|
|          |                          |             |                 |                   |                                |                        |         | Search by job | name    | Search      | Q Adv    | anced search           |
|          | Job Name 🔻               | Job Type 🔅  | Database Type 🔅 | Agent             | Mount Node 🔅                   | Next Run               | Status  | Duration      | Speed 🔅 | Transferred | d Size 🔶 | Operation              |
| +        | Database Bac<br>kup Job1 | Backup      | Oracle          | 192.168.9<br>3.40 | Main123.18(19<br>2.168.123.18) | 2021-11-18<br>23:00:00 | Running | 00:00:02      |         |             |          | <sup>4</sup> Options ∨ |

By clicking on the job name you can check more detailed information on the Job Detail page.

For a scheduled backup job, after running one of the schedules, the status will change to Pending again and then wait for the next run.

For a once-off backup job, after running the job for once, it will be removed from the Current Job list. And you can find it from the History Job list.

# Before Restoring Oracle Database

Before starting to restore Oracle database, there are some configurations need DBA to check.

Target recovery database server needs database backup agent installed, and if it's Linux system, the service ports: 20200, 20300 and 20400 needs to be opened to Vinchin backup server.

Target Oracle database instance needs to be shutdown, and static listener registration needs to be configured in listener.ora file.

Archivelog mode needs to be enabled with the target Oracle database server. You can check status by login to sqlplus and using below command.

#### archivelog list;

Check if Automatic archival status is Enabled, if not please configure this by DBA.

Check whether the database instance can be connected by using below command. In standalone environment.

rman target=username/password@instancename

In RAC cluster, use below command.

rman target=username/password@publicIP:1521/instancename

If connection fails, the restore job will fail, please contact DBA to fix it.

If using **Override Original Database** mode, there're some prerequisites that need to be done and checked. Please carefully read the following points to avoid any errors:

- 1. The target Oracle database instance needs to be shutdown.
- 2. Static listener registration for the target database instance needs to be configured.
- 3. Archivelog mode needs to be enabled with the target Oracle database server.

4. When Override Original Database restores to another Oracle database server, the target server should have the same configurations as the source server, including operating system version, database version, database installation path, database instance name, database username and password.

5. When restoring to another Oracle database server, the archive logs and redo logs need to be deleted on the target server.

If **Override Original Database** restore to another database server, it requires the target database server configurations should be the same as the source database server, including operating system, database version, installation path and instance name. Please be careful to use override original database function.

If **Restore to New Path**, the database path will be automatically changed to the new path specified during the restore process. After restoration, DBA can just start the database services directly from the new path.

If **Restore Exported Directory**, it quires to be manually restored from the exported directory after some configuration in Oracle instance. Detailed operation can refer to <u>Restore Exported Directory</u> section.

#### Notice

Restore to New Path does not work with Oracle RAC, because the database path will only change on the RAC node which the restore job is associated to, other nodes will not be changed. If you use Restore to New Path with Oracle RAC, it will cause Oracle RAC exception!

# Create Oracle Restore Job

To restore databases from database backup restore points, please go to **Physical Backup** > **Database Backup** > **Restore** page. There are 4 steps to restore databases from the database backup restore points.

## Step 1: Restore Point

In the Restore Point dropdown list, select a backup node which stores the desired restore points.

Select a target database restore point under your database which you want to restore. You can quickly find the target restore point by searching the job name, database name or the date of the restore point. One restore job only can select one restore point.

| 1 Restore Point | 2 Restore Destination                                                                                                    |   | 3 | Mode             | 4 Review & Confirm         |
|-----------------|----------------------------------------------------------------------------------------------------|---|---|------------------|----------------------------|
| Restore Point * | All nodes                                                                                                    | ~ |   | Sele             | ected restore points       |
|                 | Search by database name                                                                                                    |   |   | 2021-11-19 15:50 | 0:09 (Differential Backup) |
|                 | <ul> <li>☐ Oracle</li> <li>☐ Database Backup Job</li> <li>☐ @ ord(192.168.123.21)</li> <li>☐ @ O 2021-11-19 11:17:08 (Full Backup)</li> <li>☐ O 2021-11-19 15:49:49 (Incremental Backup)</li> <li>☐ O 2021-11-19 15:50:09 (Differential Backup)</li> </ul> |   |   | orcl             |                            |

# Step 2: Restore Destination

After selecting restore point, select **Target Instance** which you wish to restore.

| 1 v Restore Point | 2 Restore Destination                                                               | 3 Mode | 4 Review & Confirm |
|-------------------|-------------------------------------------------------------------------------------|--------|--------------------|
| Target Instance * | - ☞ 192.168.123.21(local)<br>- □ 1 192.168.93.39(rac1)<br>- □ 1 192.168.93.40(rac2) |        |                    |

# Step 3: Restore Strategy

Mode: Override Original Database, Restore to New Path, Restore Exported Directory

**Override Original Database** applies to restore the data to the production database server. Override the data of the original database instance.

| 1 v Restore Point | 2 v Restore Destination                           | 3 Mode | 4 Review & Confirm |
|-------------------|---------------------------------------------------|--------|--------------------|
| Mode *            | Override Original Database 🗸                      | θ      |                    |
| Rollback Time     | Override Original Database<br>Restore to New Path |        |                    |
| Multithread       | 1 ^ *                                             | θ      |                    |
| Speed Controller  | ᢙ Speed Controller                                | +      |                    |

Vinchin Backup & Recovery v7.0 | User Guide for Oracle Database

**Restore to New Path** applies to restore data to a new directory. The directory needs to be created by the Oracle database installation user, do not use a directory which does not exist.

| 1 v Restore Point | 2 • Restore Destination | 3 Mode | 4 Review & Confirm |
|-------------------|-------------------------|--------|--------------------|
| Mode *            | Restore to New Path     | 0      |                    |
| Specify Directory | /u01/data               |        |                    |
| Rollback Time     | Off                     |        |                    |
| Multithread       | 1 ^ *                   | 0      |                    |
| Speed Controller  | ᢙ Speed Controller      | +      |                    |

**Restore Exported Directory** applies to manually restore the data, and alter the instance to the original one in the backup data.

| 1 • Restore Point    | 2 • Restore Destination    | 3 | Restore Strategy | 4 Review & Confirm |
|----------------------|----------------------------|---|------------------|--------------------|
| Mode *               | Restore Exported Directory | * | 0                |                    |
| Export Directory:    | c:/path/directory, /path   |   | 0                |                    |
| Transmission Network | 172.18.22.7:22711          | * | 0                |                    |
| Speed Controller     | Speed Controller           |   | +                |                    |

**Rollback Time**: if you had selected archive log backup restore point, you are able to rollback Oracle database state within the given time range.

| 1 v Restore Point    | 2 v Restore Destination                                 |    |    |       | 3 Mc   | de   | 4 Review & Confi |   |   |  |
|----------------------|---------------------------------------------------------|----|----|-------|--------|------|------------------|---|---|--|
| Mode *               | Override Original Database                              |    |    |       |        |      |                  | 0 |   |  |
| Rollback Time        | On 🚯                                                    |    |    |       |        |      |                  |   |   |  |
| Select Rollback Time | 2021-11-19 02:56:55                                     |    |    |       |        | ×    | Ê                |   |   |  |
|                      | Reference range of archive log rollback tim<br>02:56:55 | 1  | N  | overr | nber : | 2021 |                  |   |   |  |
|                      |                                                         | Su | Мо | Tu    | We     | Th F | r Sa             |   |   |  |
| Multithread          | 1                                                       | 31 | 1  | 2     | 3      | 4 5  | 6                | 0 |   |  |
| Sneed Controller     | (2) Speed Controller                                    | 7  | 8  | 9     | 10     | 11 1 | 2 13             |   | 1 |  |
| opeed controller     | Controller                                              | 14 | 15 | 16    | 17     | 18 1 | 9 20             |   | Т |  |
|                      |                                                         | 21 | 22 | 23    | 24     | 25 2 | 6 27             |   |   |  |
|                      |                                                         | 28 | 29 | 30    | 1      | 2 3  | 4                |   |   |  |
|                      |                                                         | 5  | 6  | 7     | 8      | 9 1  | 0 11             |   |   |  |

If you disable rollback time it will by default restore to the latest time point of when the backup has been taken. **Multithread:** backup data will be transferred over multiple channels to improve the restore speed. The default value is 1, and the maximum value is 6.

**Speed Controller**: Same as database backup, while restoring databases, you can also configure speed controller to limit the database restore speed accordingly.

# Step 4: Review & Confirm

After completing the above-mentioned settings, you are able to review and confirm the settings in one screen. Once the job has been created, you'll be redirected to the **Monitor Center** > **Jobs** page. As the database restore job is by default to be executed right after the creation of the job, so it will run automatically, when you see it in the current job list, it should be in running status already, and once completed, the job will be automatically deleted from the current job list.

After this you can browse the restored job from History Jobs. Your restored data will be found in the path you select.

## **Restore Exported Directory**

#### Restore configuration file 'pfile'

If you need to modify the configuration file, please first modify the 'pfile' file in the exported directory before proceeding with the recovery. The exported directory configured for this recovery task is '/u01/data'. Use 'sqlplus' to access and shutdown the database:

```
sqlplus / as sysdba
shutdown immediate;
create spfile from pfile='/u01/data/pfile.file';
[oracle@localhost data]$ sqlplus / as sysdba
SQL*Plus: Release 12.2.0.1.0 Production on Mon Dec 19 17:32:30 2022
Copyright (c) 1982, 2016, Oracle. All rights reserved.
Connected to:
Oracle Database 12c Enterprise Edition Release 12.2.0.1.0 - 64bit Production
SQL> shutdown immediate;
Database closed.
Database dismounted.
ORACLE instance shut down.
SQL> create spfile from pfile='/u01/data/pfile.file';
```

File created.

#### Restore control file 'controlfile'

Use 'sqlplus' to set the database to 'nomount' status: startup nomount; quit rman target /

| SQL> startup nomount;<br>ORACLE instance started.                                              |
|------------------------------------------------------------------------------------------------|
| Total System Global Area 3690987520 bytes                                                      |
| Fixed Size 8799272 bytes                                                                       |
| Variable Size 855641048 bytes                                                                  |
| Database Buffers 2818572288 bytes                                                              |
| Redo Buffers 7974912 bytes                                                                     |
| SQL> quit                                                                                      |
| Disconnected from Oracle Database 12c Enterprise Edition Release 12.2.0.1.0 - 64bit Production |
| [oracle@localhost data]\$ rman target /                                                        |
| Recovery Manager: Release 12.2.0.1.0 - Production on Mon Dec 19 17:39:53 2022                  |
| Copyright (c) 1982, 2017, Oracle and/or its affiliates. All rights reserved.                   |
| connected to target database: ORCL (not mounted)                                               |
| RMAN>                                                                                          |

Note whether this instance is the instance you want to restore. If not, please specify the target instance name to connect.

restore controlfile from '/u01/data/control.file';

Then set the database to 'mount' status.

startup mount;

#### RMAN> restore controlfile from '/u01/data/control.file';

Starting restore at 19-DEC-22 using target database control file instead of recovery catalog allocated channel: ORA\_DISK\_1 channel ORA\_DISK\_1: SID=135 device type=DISK

channel ORA\_DISK\_1: restoring control file channel ORA\_DISK\_1: restore complete, elapsed time: 00:00:04 output file name=/u01/app/oracle/oradata/orcl/control01.ctl output file name=/u01/app/oracle/oradata/orcl/control02.ctl Finished restore at 19-DEC-22

RMAN> startup mount;

database is already started database mounted released channel: ORA\_DISK\_1

RMAN>

#### Restore the data

Check the 'seledescription.xml' in the exported file, get the scn number '89445873'.

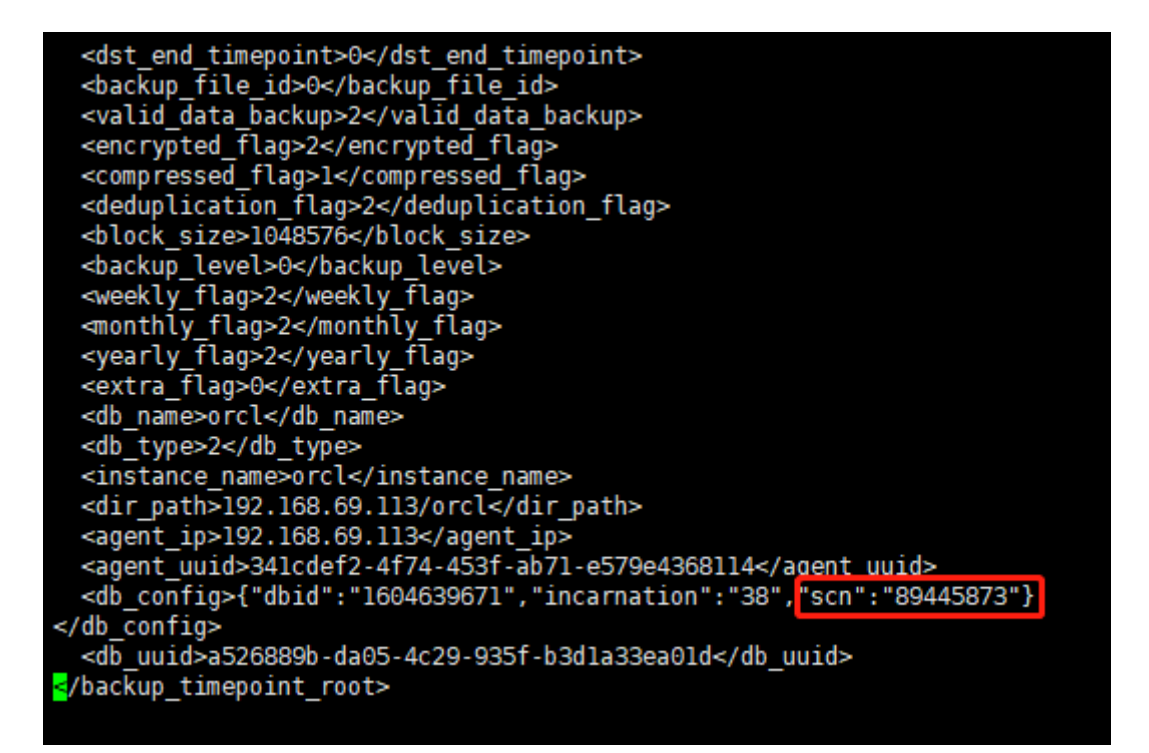

Quit the 'rman' command and re-access 'rman' command. Check whether the DBID is same with the DBID in selfdescription file. If not same, need to shutdown the database and set it to 'nomount' status, then execute 'set DBID 89445873;' command to setup it.

#### Setup the incarnation

```
reset database to incarnation 38;
Then execute the following command:
run{
  allocate channel c0 type 'sbt_tape' format 'db_piece_%U' send
  'local_recovery,/u01/data,/opt/vinchin/agent';
  set until scn 89445873;
  restore database;
  recover database;
  release channel c0;
  }
```

The command explained as follows:

allocate channel c0 type 'sbt\_tape' format 'db\_piece\_%U' send 'local\_recovery,/u01/data,/opt/vinchin/agent';

'u01/data' is the exported directory;

'opt/vinchin/agent' is the installation directory of the Vinchin agent;

'set until scn 89445873;' is used for setup the scn number same with the scn in self-description file.

#### [oracle@localhost data]\$ rman target /

Recovery Manager: Release 12.2.0.1.0 - Production on Mon Dec 19 17:50:59 2022

Copyright (c) 1982, 2017, Oracle and/or its affiliates. All rights reserved.

connected to target database: ORCL (DBID=1604639671, not open)

RMAN> run{
 allocate channel c0 type 'sbt\_tape' format 'db\_piece\_%U' send 'local\_recovery,/u01/data,/opt/vinchin/agent';
 set until scn 89445873;
 restore database;
 recover database;
 release channel c0;
 }
 2> 3> 4> 5> 6> 7>
 using target database control file instead of recovery catalog
 allocated channel: c0
 channel c0: SID=390 device type=SBT\_TAPE
 channel c0: SBT By Vinchin Technology

executing command: SET until clause

#### Note

If there is an error as 'rman06054', do not need to deal with it. Just startup the database directly.

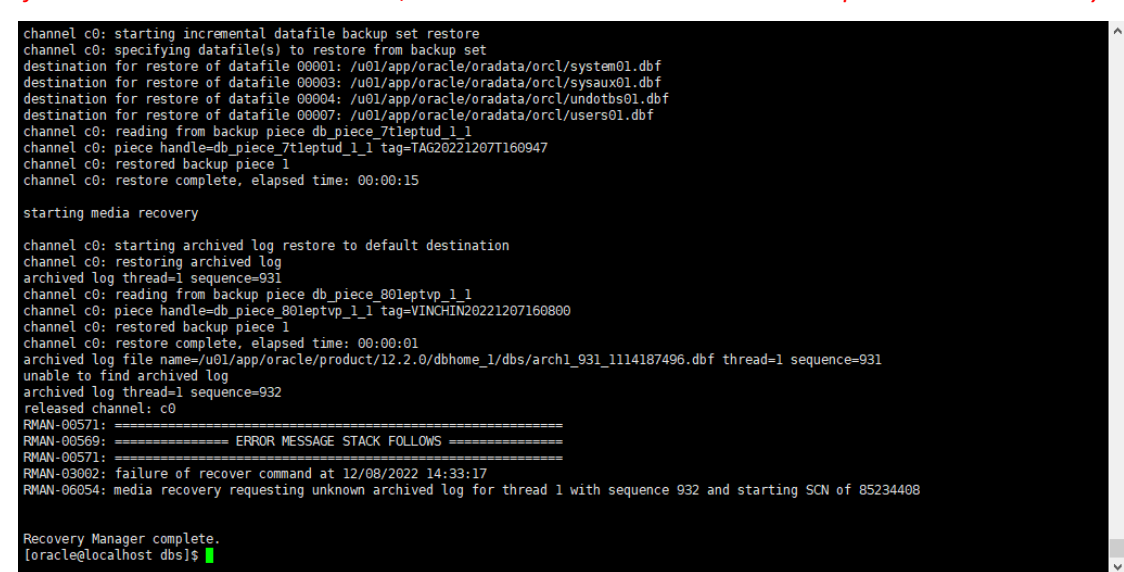

Use 'sqlplus' to startup the database

quit
sqlplus / as sysdba
alter database open resetlogs;

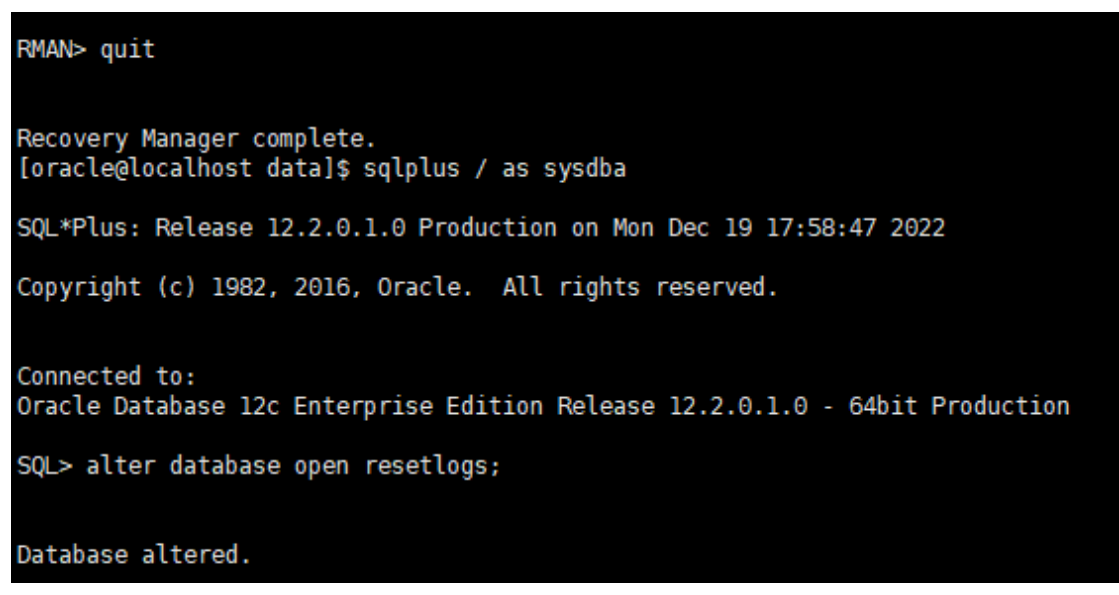

Now the recovery has finished and can use the original database in the exported files.

# Managing Backup Data

The database backup data can be managed from **Physical Backup > Database Backup > Backup Data** page.

| 😂 Database Backup Data                                   |                                                                                                    |   |  |  |
|----------------------------------------------------------|----------------------------------------------------------------------------------------------------|---|--|--|
| @ Restore Points                                         | ③ Restore Point List                                                                                                    |   |  |  |
| Doubte Al nodes     Search     Grade     Grade     Grade | Notice         1. Expand the tree menu on the left to browse the database restore points.           2. Each restore point has its finestamp of backup crasition.         3. You can deter a single restore point by selecting it and citck on Delete.           4. You can batch delet restore points by selecting the restore points and citcking on Delete.         4. | × |  |  |

If you want to delete a restore point or multiple restore points, you can first select target restore point(s) from the left tree view, and click on the **Delete** button. The incremental, differential and log backup cannot be deleted individually, they will be deleted along with the dependent full backup.

When deleting backup data, you need to provide your login password to confirm the deletion, once deleted the data will be unrecoverable.

| a Restore Points                        | © Res  | tore Point List Database B                                                      | ackup Job2ORCLCDI     | (172.18.24.27) |              |                                                     |                   |  |
|-----------------------------------------|--------|---------------------------------------------------------------------------------|-----------------------|----------------|--------------|-----------------------------------------------------|-------------------|--|
| Delete                                  |        |                                                                                 |                       |                |              |                                                     | Q Advanced search |  |
| All nodes 🗸 😪 Search                    | No.    | Time Point                                                                      | 🔻 Туре                | Oata Size      | Written Size | Storage                                             | Operation         |  |
| ローロ 🖥 Oracle ローロ 📅 Database Backup 10b2 | 1      | 2023-02-17 19:19:40                                                             | Archive Log<br>Backup | 409MB          | 121.48MB     | Local Disk1<br>(localhost.localdomain(172.18.1.10)) | 👲 Options         |  |
|                                         | 2      | 2023-02-17 19:16:58                                                             | Incremental<br>Backup | 3.89GB         | 1.19GB       | Local Disk1<br>(localhost.localdomain(172.18.1.10)) | 👲 Options         |  |
|                                         | 3      | 2023-02-17 19:13:54                                                             | Full Backup           | 7.46GB         | 2.25GB       | Local Disk1<br>(localhost.localdomain(172.18.1.10)) | Options ~         |  |
|                                         |        | Page < 1 > of1  View 10 ~                                                       |                       |                |              |                                                     |                   |  |
|                                         | Notice | Notice: Once a restore point has been starred, it will be reserved permanently. |                       |                |              |                                                     |                   |  |

For the restore point list in the right column, you need to select a database in the left tree menu to view all restore points of the selected database. Information like backup type, data size, written backup size and storage will be given.

You can add comments to the full backups, incremental backups, differential backups and the log backups, and set retention tags for the full restore point to keep the full backup and its dependent incremental, differential and log backups to not be deleted by retention policy.

A full restore point can be also deleted from the Restore Point List by clicking on Options and then select Delete, the dependent incremental, differential and log backups will be deleted along with the full restore point.